# Web 請求書 確認サービス ご利用開始前の準備

(ソフトクリエイトのお客様向け)

第1版

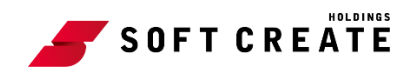

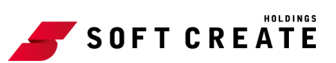

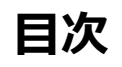

| はじめ | りにこ           | <b>2</b> |
|-----|---------------|----------|
| ご利月 | 月開始前の準備       | 3        |
| 1.  | メールのご確認       | 3        |
| 2.  | パスワードの設定      | 3        |
| 3.  | ログイン          | 5        |
| 4.  | メールアドレスの確認・変更 | 7        |

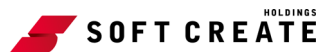

# はじめに

弊社からお送りしております請求書について、「お得意先様への請求金額ご案内の迅速化」、「検索や 管理の簡素化」への取り組みとして、Web上で請求書内容を確認できる「Web 請求書 確認サービ ス」を提供させていただくこととなりました。

なお誠に勝手ではございますが、請求書の電子化により、これまで実施しておりました紙での請求 書の郵送は、廃止させていただきます。

お客様の利便性が向上するものと考えておりますので、何卒ご理解とご了承をいただきたくお願い 申し上げます。

Web 請求書 確認サービス利用開始日までに「ご利用開始の準備」の手順に沿って、事前準備への ご協力をお願いいたします。

■Web 請求書 確認サービス利用開始日

2020年12月末日締め請求分(2021年1月1日以降発行分)より

■Web 請求書 確認サービスについて

ご利用月の翌月初より、お客様にてご請求情報を Web 上で簡単にご確認いただけるサービスです。 ※これまで送付しておりました請求書と同様、弊社の社印がついた請求書を Web 上からダウンロー ドいただけます。

※本ご利用開始前の準備は、ソフトクリエイトのお客様向けとなります。ecbeing のお客様は 「Web 請求書 確認サービス ご利用開始前の準備 (ecbeing のお客様向け)」をご参照ください。

# ご利用開始前の準備

Web 請求書 確認サービスのご利用前に、以下ステップ 1~ステップ 4の作業を手順に従い行ってく ださい。こちらは、ソフトクリエイトのお客様向けの手順です。

[作業内容]

ステップ1:メールのご確認

ステップ2:パスワードの設定

ステップ3:ログイン

ステップ4:メールの確認・変更

### 1. メールのご確認

ご登録のメールアドレス宛に送信いたしました、以下 2 通のメールをご確認ください。 「【(株)ソフトクリエイト WEB 請求書】ログイン ID のご案内」 「【(株)ソフトクリエイト WEB 請求書】パスワード設定のご案内」 ※受信トレイに無い場合は、迷惑メールなどで受信されている場合があります。

## 2. パスワードの設定

 「パスワード設定のご案内」メールに記載されている URL をクリックします。
 または、メールに記載されている URL をコピーして、ブラウザを起動し、アドレスバーに コピーした URL を貼り付けて Enter を押下します。

#### 図 1 アドレスバー

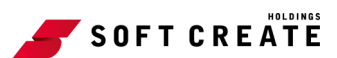

パスワード設定画面が表示されます。

| SOFT CREATE                                                    |  |  |  |  |
|----------------------------------------------------------------|--|--|--|--|
| パスワードを設定してください。                                                |  |  |  |  |
| <b>パスワードの入力ルール</b> ・半角英数・記号 8~20文字                             |  |  |  |  |
| 利用可能な記号 ! " # \$ % & '() * + , / : ; < = > ? @ [¥] ^ _ ` {   } |  |  |  |  |
| パスワード                                                          |  |  |  |  |
| パスワード (確認)                                                     |  |  |  |  |
| パスワードを設定する                                                     |  |  |  |  |

図 2 パスワードの設定画面

- スカルールに従ってパスワードを入力し、「パスワードを設定する」をクリックします。
   ※「パスワード(確認)」には、「パスワード」に入力したものと同一のパスワードを入力 してください。
- 3. 確認画面が出ますので、「はい」をクリックします。

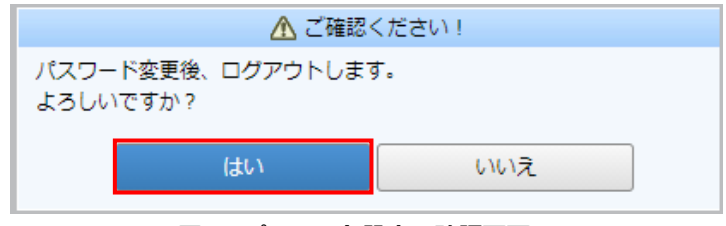

図 3 パスワード設定の確認画面

## 3. **ログイン**

1. 『2.パスワードの設定』の手順を行うと、下記のログイン画面が表示されます。

または、「ログイン ID のご案内」 メールに記載されている「WEB 請求書 ログイン URL」 をクリックすると表示されます。

| CREATE           |                                      |                                                                                    |
|------------------|--------------------------------------|------------------------------------------------------------------------------------|
|                  | Power                                | ed by <mark>樂楽明細</mark>                                                            |
|                  |                                      | 1                                                                                  |
| ログインID           |                                      |                                                                                    |
| パスワード            | ▶ <u>パスワードを忘れた方</u>                  |                                                                                    |
|                  | ログイン                                 | -                                                                                  |
| ▶ <u>ご登録はこちら</u> |                                      |                                                                                    |
|                  |                                      |                                                                                    |
|                  |                                      |                                                                                    |
|                  | CREATE          ログインID         パスワード | CREATE<br>Powere<br>ログインID<br>パスワード <u>リパスワードを忘れた方</u><br>ログイン<br>ト <u>ご登録はこちら</u> |

図 4 ログイン画面

ログイン ID に「ログイン ID のご案内」メールに記載されている「ログイン ID」、パスワードに『2. パスワードの設定』で設定した「パスワード」を入力し、「ログイン」をクリックします。

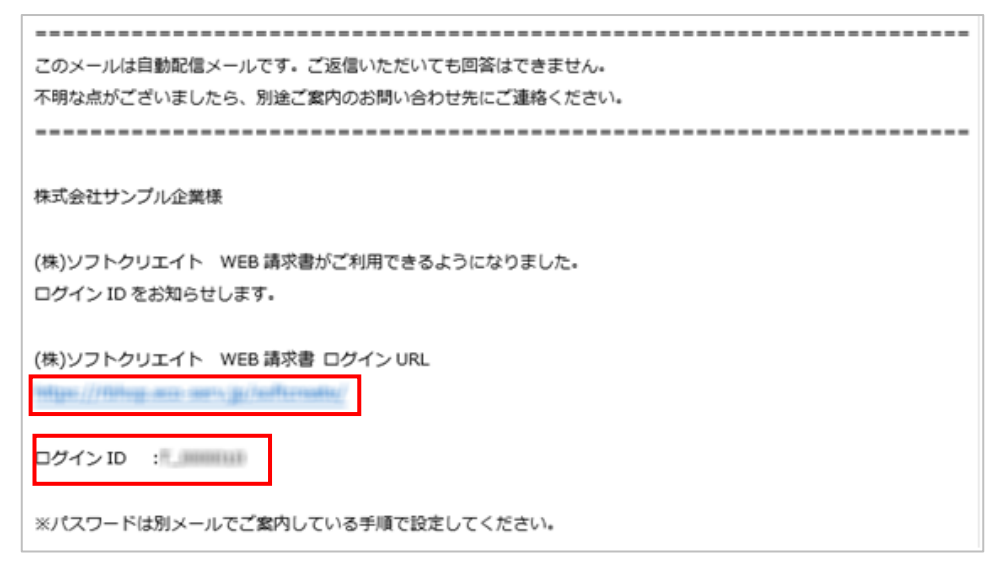

図 5 メール「ログイン ID のご案内」

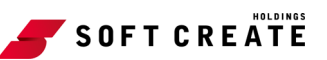

| SOFT CR | EATE           |          |                     |           |
|---------|----------------|----------|---------------------|-----------|
|         |                |          | Powere              | d by 樂楽明細 |
|         |                |          |                     | 1         |
|         | ヴインID          | T_999999 |                     |           |
| 10      | スワード           | •••••    | ▶ <u>パスワードを忘れた方</u> |           |
| ►.Z     | <u>"登録はこちら</u> | ログイン     | ]                   |           |

図 6 ログイン画面

#### マイページが表示されます。

| 株式会社サンプル企業 様                                                                                       |           |              |  |
|----------------------------------------------------------------------------------------------------|-----------|--------------|--|
| トップページ         田湿の確認         ご登録情報                                                                 | A アカウント設定 | <u>ログアウト</u> |  |
| お知らせ                                                                                               |           |              |  |
| 2020/10/23 <u>年末年始の営業に関するお知らせ</u>                                                                  |           |              |  |
| お問合せ先                                                                                              |           |              |  |
| (請求内容に関しては担当営業までお問合せください。)                                                                         |           |              |  |
| 定期メンテナンスについて                                                                                       |           |              |  |
| 午前0:00~6:00はシステムの定期メンテナンスを行いますので、該当時間につきましてはシステムをご利用いただけないことがございます。<br>皆様にはご不便をおかけしますがよろしくお願い致します。 |           |              |  |
| サービスのご利用にあたって                                                                                      |           |              |  |
| ◆ 利用規約                                                                                             |           |              |  |
| ◆ 個人情報の取り扱いについて                                                                                    |           |              |  |
| ◆ サポートしているブラウザについて                                                                                 |           |              |  |
|                                                                                                    |           |              |  |

図 7 マイページ

ご利用前に、マイページに表示されている「サービスのご利用にあたって」をご確認
 ください。

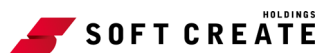

## 4. メールアドレスの確認・変更

請求書の発行時やその他ご案内がある場合、登録されているメールアドレス宛に送信いたします。 マイページからメールアドレスを確認・変更することができます。

1. マイページにて「アカウント設定」をクリックします。

| 株式会社サンプル企業 様                                                                                  |           |         |
|-----------------------------------------------------------------------------------------------|-----------|---------|
| トップページ         明細の確認         ご登録情報                                                            | 島 アカウント設定 | 国 ログアウト |
| お知らせ                                                                                          |           |         |
| -<br>2020/10/23 <u>年未年始の営業に関するお知らせ</u>                                                        |           |         |
| お問合せ先                                                                                         |           |         |
| (請求内容に関しては担当営業までお問合せください。)                                                                    |           |         |
| 定期メンテナンスについて                                                                                  |           |         |
| 午前0:00~6:00はシステムの定期メンテナンスを行いますので、該当時間につきましてはシステムをご利用いただけないことがご<br>皆様にはご不便をおかけしますがよろしくお願い致します。 | (ざいます。    |         |
| サービスのご利用にあたって                                                                                 |           |         |
| ◆ 利用規約                                                                                        |           |         |
| <ul> <li>         ・ 個人情報の取り扱いについて         </li> </ul>                                         |           |         |
| ◆ <u>サポートしているブラウザについて</u>                                                                     |           |         |

#### 図 8 アカウント設定の場所

2. 「メールアドレスの変更」をクリックします。

| <u>トップページ</u>   | <u>明細の確認</u> | ご登録情報 |  |
|-----------------|--------------|-------|--|
| アカウント設定         |              |       |  |
| <u>パスワードの変更</u> | Ē            |       |  |
| メールアドレスの        | <u>)変更</u>   |       |  |
|                 |              |       |  |

#### 図 9 アカウント設定

メールアドレスの変更画面が表示されます。

| 株式会社サンプル企業 様                                         |           |                                    |  |  |  |
|------------------------------------------------------|-----------|------------------------------------|--|--|--|
| トップページ         明語の確認         ご登録情報                   | A アカウント設定 | <ul> <li> <u>ログアウト</u> </li> </ul> |  |  |  |
| ご連絡先メールアドレスを設定してください。<br>※帳票・明細情報に関する各種案内メールをお送りします。 |           |                                    |  |  |  |
| メールアドレス                                              |           |                                    |  |  |  |
|                                                      |           |                                    |  |  |  |
| サブメールアドレス1                                           |           |                                    |  |  |  |
| サブメールアドレス2                                           |           |                                    |  |  |  |
| サブメールアドレス3                                           |           |                                    |  |  |  |
| 変更するキャンセル                                            |           |                                    |  |  |  |

図 10 メールアドレスの変更画面

- 請求書の発行メールやその他ご案内のメールを受信するメールアドレスが設定されているかを確認します。
   このアドレスを変更したい場合は、画面で上書きすることで変更できます。
- 受信者を追加する場合には、サブアドレス1、サブアドレス2、サブアドレス3にメール アドレスを入力し、「変更する」をクリックします。

アドレスの変更や追加を行わない場合は、「キャンセル」をクリックして、終了します。

- ・メールアドレスは主担当者様のメールアドレスに加えて、サブメールアドレスを3つ
   設定することができます。サブメールアドレスにも、主担当者様と同様のメールを送信します。
- · 登録されたメールアドレスのご担当者様がマイページを利用される場合には、『2.パス ワードの設定』で登録されたパスワードの共有をお願いします。